# Exibir estatísticas do sistema nos roteadores VPN RV320 e RV325

## Objetivo

Este artigo explica como exibir as estatísticas do sistema na série RV32x VPN Router.

### Introduction

As estatísticas do sistema permitem que você controle os eventos específicos que ocorrem no dispositivo. Uma vantagem das estatísticas do sistema é que, no caso de falhas do sistema ou violações de segurança, você pode analisar o problema com o uso da tabela.

#### Dispositivos aplicáveis

- Roteador VPN WAN duplo RV320
- Roteador VPN WAN duplo RV325 Gigabit

## Versão de software

• v1.1.0.09

#### Estatísticas do sistema

Etapa 1. Faça login no utilitário de configuração da Web e escolha Log > System Statistics.

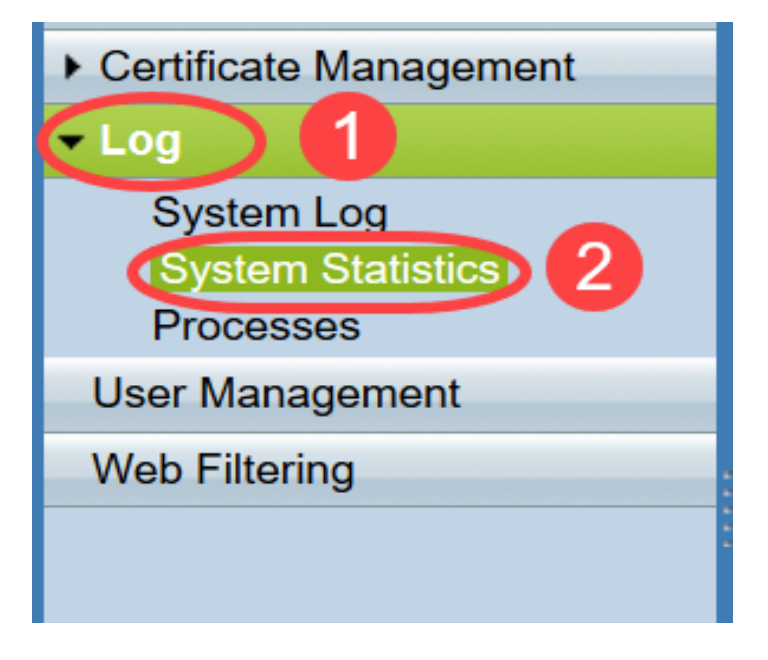

A página Estatísticas do Sistema é aberta:

| System Statistics          |                   |                   |         |         |  |  |
|----------------------------|-------------------|-------------------|---------|---------|--|--|
| System Information Table   |                   |                   |         |         |  |  |
| Interface                  | WAN1              | WAN2              | USB1    | USB2    |  |  |
| Device Name                | eth1              | eth2              | ррр3000 | ppp3001 |  |  |
| Status                     | Enabled           | Connected         | Enabled | Enabled |  |  |
| Device IP Address          | 0.0.0.0           | 192.168.104.45    | 0.0.0.0 | 0.0.0.0 |  |  |
| MAC Address                | FE-FF-FF-00-00-00 | FE-FF-FF-00-00-01 |         |         |  |  |
| Subnet Mask                | 0.0.0.0           | 255.255.254.0     | 0.0.0.0 | 0.0.0.0 |  |  |
| Default Gateway            | 0.0.0.0           | 192.168.104.1     | 0.0.0.0 | 0.0.00  |  |  |
| DNS                        | 0.0.0.0           | 192.168.105.125   | 0.0.0.0 | 0.0.0.0 |  |  |
| Received Packets           | Waiting           | Waiting           | Waiting | Waiting |  |  |
| Transmitted Packets        | Waiting           | Waiting           | Waiting | Waiting |  |  |
| Total Packets              | Waiting           | Waiting           | Waiting | Waiting |  |  |
| Received Bytes             | Waiting           | Waiting           | Waiting | Waiting |  |  |
| Transmitted Packets Byte   | Waiting           | Waiting           | Waiting | Waiting |  |  |
| Total Packets Byte         | Waiting           | Waiting           | Waiting | Waiting |  |  |
| Received Byte/Sec          | Waiting           | Waiting           | Waiting | Waiting |  |  |
| Transmitted Byte/Sec       | Waiting           | Waiting           | Waiting | Waiting |  |  |
| Error Packets Received     | Waiting           | Waiting           | Waiting | Waiting |  |  |
| Dropped Packets Received   | Waiting           | Waiting           | Waiting | Waiting |  |  |
| Sessions                   | 0                 | 0                 | 0       | 0       |  |  |
| New Sessions/Sec           | 0                 | 0                 | 0       | 0       |  |  |
| Upstream Bandwidth Usage   | Waiting           | Waiting           | Waiting | Waiting |  |  |
| Downstream Bandwidth Usage | Waiting           | Waiting           | Waiting | Waiting |  |  |
| Refresh Reset              |                   |                   |         |         |  |  |

As seguintes estatísticas são exibidas para o dispositivo conectado correspondente:

- Interface Mostra o nome da interface para as estatísticas mostradas.
- Nome do dispositivo Mostra o nome do dispositivo.
- Status Mostra Enabled (Habilitado) quando um dispositivo estiver conectado à interface. Caso contrário, será exibido como Disabled (Desabilitado).
- Device IP Address (Endereço IP do dispositivo) Mostra o endereço IP do dispositivo.
- MAC Address (Endereço MAC) Mostra o endereço MAC do dispositivo.
- Máscara de sub-rede Mostra a máscara de sub-rede do dispositivo.
- Default Gateway Mostra o gateway padrão do dispositivo.
- DNS Mostra o endereço IP DNS do dispositivo.
- Packets Received Mostra o número de pacotes recebidos na interface.
- Pacotes transmitidos Mostra o número de pacotes transmitidos da interface.
- Total de pacotes Mostra o número total de pacotes que passaram pela interface.
- Bytes recebidos Mostra o número de bytes recebidos em pacotes.
- Byte de Pacotes Transmitidos Mostra o número de bytes transmitidos através da interface.
- Byte total de pacotes Mostra o número total de bytes que passaram em pacotes.
- Byte recebido/s Mostra o total de bytes recebidos por segundo na interface.
- Transmitted Byte/Sec Mostra o número de pacotes transmitidos em bytes por segundo através da interface.
- Pacotes de erro recebidos Mostra o número de pacotes de erro recebidos pelo dispositivo.
- Queda de pacotes recebidos Mostra o número de pacotes descartados pelo dispositivo.
- Sessões Mostra o número de sessões estabelecidas pelo dispositivo.
- Novas sessões/s Mostra quantas sessões são estabelecidas por segundo no dispositivo.

- Uso da largura de banda de upstream Mostra a largura de banda consumida por uploads do dispositivo.
- Uso da largura de banda de downstream Mostra a largura de banda consumida por downloads do dispositivo.

Etapa 2. (Opcional) Para obter as informações atualizadas do log do sistema, clique em **Atualizar**.

| System Statistics          |                   |                   |         |         |  |  |  |
|----------------------------|-------------------|-------------------|---------|---------|--|--|--|
| System Information Table   |                   |                   |         |         |  |  |  |
| Interface                  | WAN1              | WAN2              | USB1    | USB2    |  |  |  |
| Device Name                | eth1              | eth2              | ррр3000 | ppp3001 |  |  |  |
| Status                     | Enabled           | Connected         | Enabled | Enabled |  |  |  |
| Device IP Address          | 0.0.0.0           | 192.168.104.45    | 0.0.0.0 | 0.0.0.0 |  |  |  |
| MAC Address                | FE-FF-FF-00-00-00 | FE-FF-FF-00-00-01 |         |         |  |  |  |
| Subnet Mask                | 0.0.0.0           | 255.255.254.0     | 0.0.0.0 | 0.0.0.0 |  |  |  |
| Default Gateway            | 0.0.0.0           | 192.168.104.1     | 0.0.0.0 | 0.0.0.0 |  |  |  |
| DNS                        | 0.0.0.0           | 192.168.105.125   | 0.0.0.0 | 0.0.0.0 |  |  |  |
| Received Packets           | Waiting           | Waiting           | Waiting | Waiting |  |  |  |
| Transmitted Packets        | Waiting           | Waiting           | Waiting | Waiting |  |  |  |
| Total Packets              | Waiting           | Waiting           | Waiting | Waiting |  |  |  |
| Received Bytes             | Waiting           | Waiting           | Waiting | Waiting |  |  |  |
| Transmitted Packets Byte   | Waiting           | Waiting           | Waiting | Waiting |  |  |  |
| Total Packets Byte         | Waiting           | Waiting           | Waiting | Waiting |  |  |  |
| Received Byte/Sec          | Waiting           | Waiting           | Waiting | Waiting |  |  |  |
| Transmitted Byte/Sec       | Waiting           | Waiting           | Waiting | Waiting |  |  |  |
| Error Packets Received     | Waiting           | Waiting           | Waiting | Waiting |  |  |  |
| Dropped Packets Received   | Waiting           | Waiting           | Waiting | Waiting |  |  |  |
| Sessions                   | 0                 | 0                 | 0       | 0       |  |  |  |
| New Sessions/Sec           | 0                 | 0                 | 0       | 0       |  |  |  |
| Upstream Bandwidth Usage   | Waiting           | Waiting           | Waiting | Waiting |  |  |  |
| Downstream Bandwidth Usage | Waiting           | Waiting           | Waiting | Waiting |  |  |  |
| Refresh Reset              |                   |                   |         |         |  |  |  |

Agora você aprendeu como visualizar as estatísticas do sistema no RV32x VPN Router Series.